Wagi etykietujące CL3000 Instrukcja kalibracji.

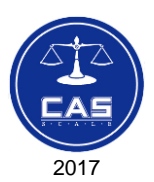

Wersja instrukcji: V.1.0 / 2018.02.23

# **SPIS TREŚCI:**

| 1. Wstęp                                                   | . 4 |
|------------------------------------------------------------|-----|
| 2. Włączenie trybu kalibracji                              | . 4 |
| 3. Kalibracja dwupunktowa – MENU 8110                      | . 5 |
| 4. Ustawienie zakresu pomiarowego i jednostek – MENU 8130  | . 7 |
| 5. Ustawienie współczynnika grawitacji – MENU 8140         | . 8 |
| 6. Korekta liniowości wskazań – MENU 8160                  | . 9 |
| 7. Ustawienie parametrów punktu zera oraz tary – MENU 8170 | 11  |
| 8. Przywrócenie ustawień fabrycznych – MENU 8183           | 12  |
| 9. Kalibracja z uwzględnieniem histerezy – MENU 8185       | 12  |

## 1. Wstęp

Niniejsza instrukcja opisuje przebieg czynności związanych z kalibracją wagi CL3000.

Uwagi:

Do przeprowadzenia kalibracji niezbędne jest użycie legalizowanych wzorców masy (klasy M1).

Po zakończeniu wszystkich czynności związanych z kalibracją wagę należy poddać legalizacji ponownej.

Nie wolno zmieniać innych parametrów dostępnych w menu, a nie opisanych w niniejszej instrukcji.

Przed przeprowadzeniem kalibracji należy:

- 1. Ustawić wagę na stabilnym podłożu.
- 2. Zdjąć obciążenie z szalki (szlaka ma być pusta)
- 3. Wypoziomować według wskazania poziomicy.

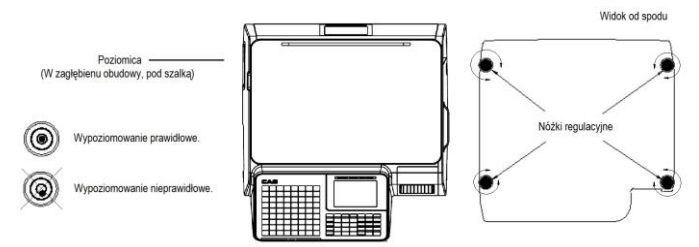

W celu stabilizacji warunków termicznych, waga powinna być właczona przez 30 minu, przed rozpoczeciem procesu kalibracji.

## 2. Włączenie trybu kalibracji

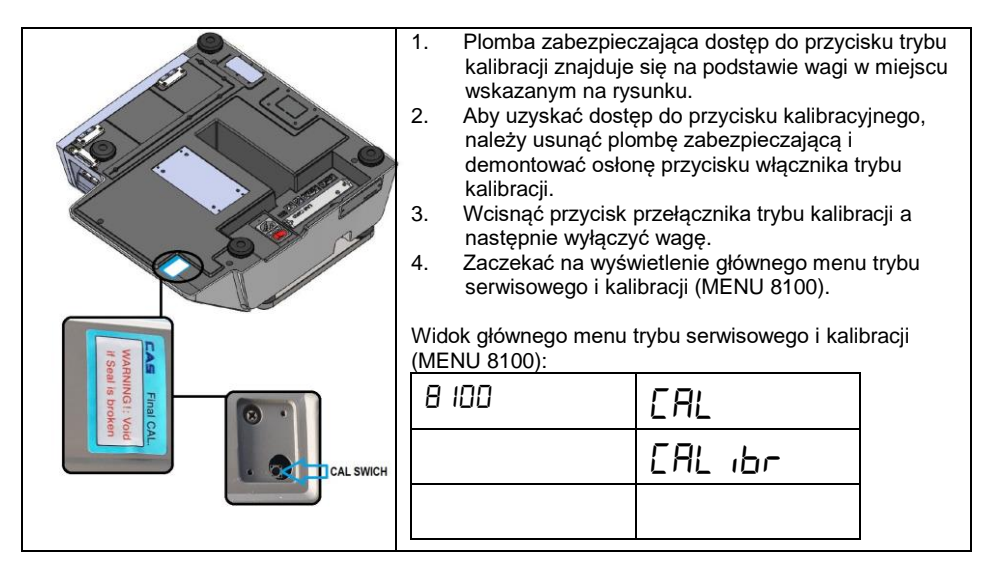

Uwaga:

Wartości działek podane w opisach należy traktować jako wartości przykładowe. Wartości działek dla każdej wagi mogą się różnić i są uzależnione od indywidualnych właściwości belki tensometrycznej.

## 3. Kalibracja dwupunktowa – MENU 8110

Funkcja zapewnia możliwość kalibracji dwupunktowej dla punktu "0", dla obciążenia równego pełnemu zakresowi pomiarowemu wagi.

Gdy waga jest wprowadzona tryb kalibracji, nacisnąć klawisz

| 8110 | EAL ibr |
|------|---------|
|      | SPAn    |
|      |         |

### Kalibracja punktu "0":

2.

- 1. Przed rozpoczęciem kalibracji obciążenie musi być zdjęte z szalki.
  - Nacisnąć klawisz
- 3. Wyświetlacz wskaże:

| 8110                     | ULoAd |
|--------------------------|-------|
| Działki masy całkowitej: | 8469  |
| Działki masy startowej:  | 8469  |

- 4. Gdy wskazanie ilości działek jest stabilne nacisnąć przycisk "PRINT".
- 6. Wyświetlone zostanie menu kalibracji pełnego zakresu wagi.

| 8110                     | LoAd |
|--------------------------|------|
| Działki masy całkowitej: | 0    |
| Działki masy startowej:  | 8469 |

### Kalibracja punktu obciążenia odpowiadającego pełnemu zakresowi pomiarowemu:

7. Położyć na szalce wzorce o nominalnej masie równej pełnemu zakresowi pomiarowemu wagi (dla wagi o zakresie 15kg położyć wzorce o masie 15kg).

| 8110                     | LoAd  |
|--------------------------|-------|
| Działki masy całkowitej: | 77436 |
| Działki masy startowej:  | 85904 |

- 8. Gdy wskazanie ilości działek jest stabilne nacisnąć przycisk "PRINT".
- 9. Zaczekać na zapisanie ustawienia. Nie dotykać szalki w czasie gdy na wyświetlaczu wyświetlane będą kolejno komunikaty (''用 止日, ''用 止日, ''用 止日, ''用 止日, ''用
- 10. Po zakończeniu procesu kalibracji zostanie wyświetlony ponownie ekran menu kalibracji (Menu 8110).

| 8110 | САЦ ібг |
|------|---------|
|      | SPAn    |
|      |         |

#### Możliwe komunikaty błędów:

1. Niestabilność masy na szalce

| CAL-UNST:01 |     |
|-------------|-----|
| 8110 UnioAd |     |
|             | 847 |
|             | 847 |

2. Przekroczenie zakresu masy w czasie kalibracji (za mała lub za duża masa)

| CAL-Range:07 |         |
|--------------|---------|
| 8110         | ĽA ₁E O |
|              | 847     |
|              | 847 I   |

3. Błąd komunikacji z przetwornikiem analogowo cyfrowym.

Konieczne jest sprawdzenie poprawności połączeń pomiędzy modułem przetwornika analogowo cyfrowego a płytą główną. Jeśli połączenia są prawidłowe konieczna jest wymiana modułu przetwornika analogowo cyfrowego lub płyty głównej.

| CAL-AD:ff |         |
|-----------|---------|
| 8110      | ם אי אה |
|           | 847     |
|           | 847     |

### 4. Ustawienie zakresu pomiarowego i jednostek - MENU 8130

Uwaga:

W tabeli zaznaczono <u>wymagane prawidłowe ustawienia</u> zakresu pomiarowego i jednostek dla wag o zakresie 15kg.

#### Nie wolno zmieniać wymaganych ustawień!

#### Nie wolno zmieniać ustawień po przeprowadzeniu kalibracji!

| Lp. | Parametr:                                        | Wartość                     |
|-----|--------------------------------------------------|-----------------------------|
| 1   | Jednostka masy (W.Unit)                          | 0: kg                       |
|     |                                                  | 1 : lb                      |
|     |                                                  | 2 : g                       |
| 2   | Zakres pomiarowy (CAPA)                          | 1 : 15kg                    |
|     |                                                  | 2 : 30kg                    |
| 3   | Przedział - podział z zakresu pomiarowego (dUAL) | 0 : pojedynczy              |
|     |                                                  | 1: podwójny (dwudziałowość) |
| 4   | Jednostka kalibracji (C.Unit)                    | 0 : kg                      |
|     |                                                  | 1 : lb                      |

3

#### Widok prawidłowych ustawień:

Gdy waga jest wprowadzona tryb kalibracji, nacisnąć klawisz

| 8 130 | [APA    |
|-------|---------|
|       | 1.Un iE |
|       | 0       |

| 8 130 | [APA    |
|-------|---------|
|       | Ľ.U∩ iE |
|       | ۵       |

| 15kg  |      |
|-------|------|
| 8 130 | EAPA |
|       | CAPA |
|       | 1    |

| 8 130 | [APA |
|-------|------|
|       | dUAL |
|       | 1    |

| 8 130 | [APA    |
|-------|---------|
|       | c.Un it |
|       | ۵       |

### 5. Ustawienie współczynnika grawitacji – MENU 8140

Funkcja pozwala na korektę współczynnika grawitacji stosownie do miejsca eksploatacji wagi. **Grawitacja fabryczna (F.Grvity) -** Oznacza wartość współczynnika grawitacji w miejscu kalibracji.

Grawitacja lokalna (L.Grvity) - Oznacza wartość współczynnika grawitacji w miejscu eksploatacji.

W przypadku gdy waga jest kalibrowana i eksploatowana na terenie Polski, obie wartości współczynnika grawitacji muszą być jednakowe. Wartość współczynnika dla Polski wynosi **9,8126m/s**<sup>2</sup>. Wartość współczynnika należy wprowadzić za pomocą klawiatury numerycznej. Wybór współczynnika przyciskami ▲ ▼.

### Sposób wprowadzenia prawidłowych ustawień:

4

6

Gdy waga jest wprowadzona tryb kalibracji, nacisnąć klawisz

| 8 140 | [ru£¥   |
|-------|---------|
|       | F.Cruty |
|       | 9.8 126 |

| 8 140 | [ruby   |
|-------|---------|
|       | L.Cruty |
|       | 9.8 126 |

Zapisać wprowadzone ustawienia naciskając przycisk "SAVE"

### 6. Korekta liniowości wskazań – MENU 8160

Funkcja umożliwia przeprowadzenie kalibracji trójpunktowej (w punkcie zera, w środku zakresu pomiarowego wagi i w punkcie pełnego obciążenia) pozwalającej na korektę liniowości wskazań wagi. Domyślnie ustawiona wartość masy wzorca dla kalibracji w punkcie w środku zakresu pomiarowego, dla wagi o zakresie 15kg wynosi **5kg**.

Gdy waga jest wprowadzona tryb kalibracji, nacisnąć klawisz

| 8 160 | L inEA    |
|-------|-----------|
|       | 1975 ISPE |
|       | 5         |

1. Zatwierdzić masę wzorca (5kg) naciskając przycisk "PRINT".

### Kalibracja punktu "0":

2. Przed rozpoczęciem kalibracji obciążenie musi być zdjęte z szalki.

| 8 160                    | ULoAd |
|--------------------------|-------|
| Działki masy całkowitej: | 8469  |
| Działki masy startowej:  | 8469  |

- 3. Gdy wskazanie ilości działek jest stabilne nacisnąć przycisk "PRINT".
- 4. Zaczekać na zapisanie ustawienia. Nie dotykać szalki w czasie gdy na wyświetlaczu wyświetlane będą kolejno komunikaty (''A 'E', ''A 'E', ''A 'E', ''A 'E', ''A 'E')
- 5. Wyświetlone zostanie menu kalibracji dla punktu w środku zakresu pomiarowego wagi.

| 8 160                    | ñ id |
|--------------------------|------|
| Działki masy całkowitej: | 0    |
| Działki masy startowej:  | 8469 |

### Kalibracja punktu w środku zakresu pomiarowego:

6. położyć na szalce wzorzec o masie zadeklarowanej dla punktu w środku zakresu pomiarowego (Domyślnie ustawiona wartość to 5kg dla wagi o zakresie 15kg).

| 8 160                    | ñ d   |
|--------------------------|-------|
| Działki masy całkowitej: | 25805 |
| Działki masy startowej:  | 34283 |

- 7. Gdy wskazanie ilości działek jest stabilne nacisnąć przycisk "PRINT".
- 9. Wyświetlone zostanie menu kalibracji pełnego zakresu wagi.

| 8 160                    | LoAd  |
|--------------------------|-------|
| Działki masy całkowitej: | 25805 |
| Działki masy startowej:  | 34283 |

#### Kalibracja punktu pełnego zakresu pomiarowego:

 Położyć na szalce wzorce o nominalnej masie równej pełnemu zakresowi pomiarowemu wagi (15kg dla wagi o zakresie 15kg).

| 8 160                    | LoAd  |
|--------------------------|-------|
| Działki masy całkowitej: | 77427 |
| Działki masy startowej:  | 85905 |

- 11. Gdy wskazanie ilości działek jest stabilne nacisnąć przycisk "PRINT".
- 13. Wyświetlone zostanie menu kalibracji (Menu 8100) kończące proces kalibracji.

| 8110 | САЦ іБг |
|------|---------|
|      | SPAn    |
|      |         |

### 7. Ustawienie parametrów punktu zera oraz tary – MENU 8170

Uwaga:

W tabeli zaznaczono <u>wymagane prawidłowe ustawienia</u> parametrów dla punktu zera oraz tary, dla wag o zakresie 15kg. Nie wolno zmieniać wymaganych ustawień! Nie wolno zmieniać tych ustawień również po przeprowadzeniu kalibracji!

|   | Parametr:                                 | Wartość              |
|---|-------------------------------------------|----------------------|
| 1 | Inicj. Zakres zera (%) (I.Zero)           | 10% (Wymaganie OIML) |
| 2 | Zakres zerowania (%) (rEZEro)             | 2% (Wymaganie OIML)  |
| 3 | Zakres przeciążenia ( <i>d</i> ) (OverLd) | 9 (Wymaganie OIML)   |
| 4 | Sumowanie tary (AC.TArE)                  | Y                    |
| 5 | Odejmowanie tary (Sb.TArE)                | Y                    |
| 6 | Znacznik masy brutto (GZero.m)            | Y                    |
| 7 | Znacznik masy netto (mZero.m)             | Ν                    |
| 8 | Śledzenie zera brutto (GZero.t)           | Т                    |
| 9 | Śledzenie zera netto (mZero.t)            | Ν                    |

### Sposób wprowadzenia prawidłowych ustawień:

Gdy waga jest wprowadzona tryb kalibracji, nacisnąć klawisz

| סרו 8 | SEŁ    |    |
|-------|--------|----|
|       | ı.2Ero |    |
|       |        | 10 |

Wybór widoku kolejnych parametrów przyciskami "▼" i "▲".

Zapisać wprowadzone ustawienia naciskając przycisk "SAVE"

### 8. Przywrócenie ustawień fabrycznych - MENU 8183

Uwaga:

Uruchomienie funkcji powoduje przywrócenie domyślnych ustawień fabrycznych wszystkich parametrów przetwornika analogowo cyfrowego.

Przed inicjalizacją zalecane jest zapisanie sobie dotychczasowych ustawień.

Gdy waga jest wprowadzona tryb kalibracji, nacisnąć klawisze

| 10000 C |   |
|---------|---|
| 8       | 3 |
| U       | 0 |
|         |   |

7

| 8 183 | in it |
|-------|-------|
|       | SUrE  |
|       | n     |

W celu inicjalizacji nacisnąć przycisk "1", a następnie przycisk "PRINT".

### 9. Kalibracja z uwzględnieniem histerezy – MENU 8185

Funkcja umożliwia przeprowadzenie kalibracji trzypunktowej (w punkcie zera, w środku zakresu pomiarowego wagi i w punkcie pełnego obciążenia) z uwzględnieniem histerezy. Domyślnie ustawiona wartość masy wzorca dla kalibracji w punkcie w środku zakresu pomiarowego wagi o zakresie 15kg wynosi **5kg**.

8 5

Gdy waga jest wprowadzona tryb kalibracji, nacisnąć klawisz

| 8 185 | HYSE      |        |
|-------|-----------|--------|
|       | י פיי פיי |        |
|       | C         | ,<br>) |

1. Zatwierdzić masę wzorca (5kg) naciskając przycisk "PRINT".

### Kalibracja punktu "0":

| 8 185                    | ULoAd |
|--------------------------|-------|
| Działki masy całkowitej: | 8469  |
| Działki masy startowej:  | 8469  |

- 1. Gdy wskazanie ilości działek jest stabilne nacisnąć przycisk "PRINT".
- Wyświetlone zostanie menu kalibracji dla punktu w środku zakresu pomiarowego wagi.

| 8 185                    | ñd U |
|--------------------------|------|
| Działki masy całkowitej: | 0    |
| Działki masy startowej:  | 8469 |

### Kalibracja punktu w środku zakresu pomiarowego:

4. Położyć na szalce wzorzec o masie zadeklarowanej dla punktu w środku zakresu pomiarowego wagi (Domyślnie ustawiona wartość to 5kg dla wagi o zakresie 15kg).

| 8 185                    | ñ d U  |
|--------------------------|--------|
| Działki masy całkowitej: | 258 14 |
| Działki masy startowej:  | 34282  |

- 5. Gdy wskazanie ilości działek jest stabilne nacisnąć przycisk "PRINT".
- 6. Zaczekać na zapisanie ustawienia. Nie dotykać szalki w czasie gdy na wyświetlaczu wyświetlane będą kolejno komunikaty (':/R :Ł4, ':/R :Ł3, ':/R :Ł2, ':/R :Ł !)
- 7. Wyświetlone zostanie menu kalibracji pełnego zakresu wagi.

| 8 185                    | LoAd   |
|--------------------------|--------|
| Działki masy całkowitej: | 258 14 |
| Działki masy startowej:  | 34282  |

Kalibracja punktu pełnego zakresu pomiarowego:

8. Położyć na szalce wzorce o nominalnej masie równej pełnemu zakresowi pomiarowemu wagi (15kg dla wagi o zakresie 15kg).

| 8 185                    | LoAd  |
|--------------------------|-------|
| Działki masy całkowitej: | 77436 |
| Działki masy startowej:  | 85904 |

- 9. Gdy wskazanie ilości działek jest stabilne nacisnąć przycisk "PRINT".
- 10. Zaczekać na zapisanie ustawienia. Nie dotykać szalki w czasie gdy na wyświetlaczu wyświetlane będą kolejno komunikaty (''A 'ŁY, ''A 'ŁJ, ''A 'ŁJ, ''A 'ŁJ', ''A 'ŁJ').
- 11. Wyświetlone zostanie menu kalibracji dla punktu w środku zakresu pomiarowego wagi.

| 8 185                    | i d d |
|--------------------------|-------|
| Działki masy całkowitej: | 77436 |
| Działki masy startowej:  | 85904 |

#### Ponowna kalibracja punktu w środku zakresu pomiarowego:

12. położyć na szalce wzorzec o masie zadeklarowanej dla punktu w środku zakresu pomiarowego wagi (Domyślnie ustawiona wartość to 5kg dla wagi o zakresie 15kg).

| 8 185                    | ñ id d |
|--------------------------|--------|
| Działki masy całkowitej: | רו 258 |
| Działki masy startowej:  | 34285  |

- 13. Gdy wskazanie ilości działek jest stabilne nacisnąć przycisk "PRINT".
- 14. Zaczekać na zapisanie ustawienia. Nie dotykać szalki w czasie gdy na wyświetlaczu wyświetlane będą kolejno komunikaty (''A 'Ł'A, ''A 'Ł'A, ''A 'Ł'A, ''A 'Ł'A', ''A 'Ł'A', ''A 'Ł'A', ''A 'Ł'A', ''A 'Ł'A', ''A', ''
- 15. Wyświetlone zostanie menu kalibracji (Menu 8183) kończące proces kalibracji.

Uwaga: Po zakończeniu wszystkich czynności związanych z kalibracją, wagę należy poddać legalizacji ponownej.

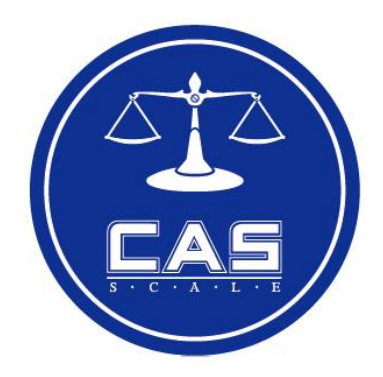

### CAS POLSKA Sp. z o.o.

ul. Chrościckiego 93/105 02-414 Warszawa Tel: 22 255 90 00 Fax: 22 255 90 01 e-mail: <u>biuro@wagiCAS.pl</u> **www.wagiCAS.pl**